## eduroam の利用方法 (Android)

eduroam は、大学等教育研究機関の間でキャンパス無線 LAN の相互利用を実現する国際的な無線 LAN ローミング基 盤です。eduroam についての詳細は https://www.eduroam.jp/の「利用者向け情報」をご覧ください。 本マニュアルでは自分の Android 端末を eduroam に接続する手順を説明しています。Android 端末は製造業者が OS をカスタマイズしているため、以下の手順は一例です。設定の変更などは自己責任にて作業をお願いします。

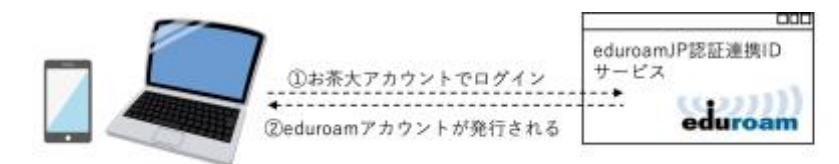

③お手持ちのパソコン等に②のアカウントを設定

④お茶大や他大学、一部カフェ等、eduroam参加機関でインターネットに接続できます。

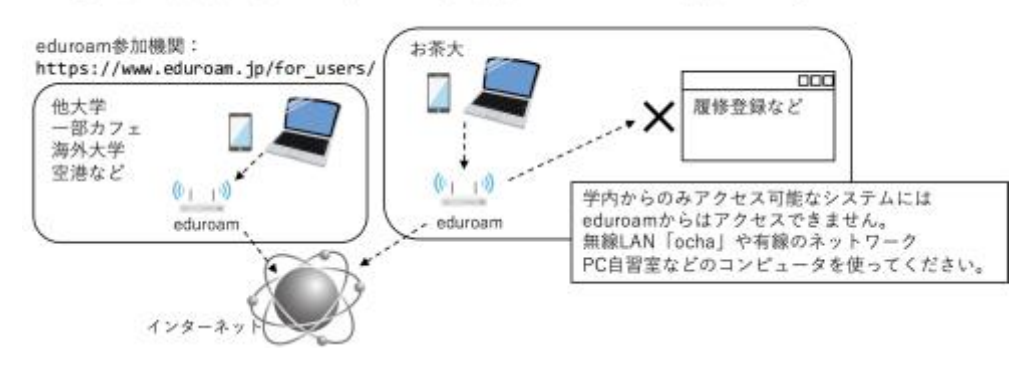

## a. 初期設定 その1 (eduroamのID、パスワード発行)

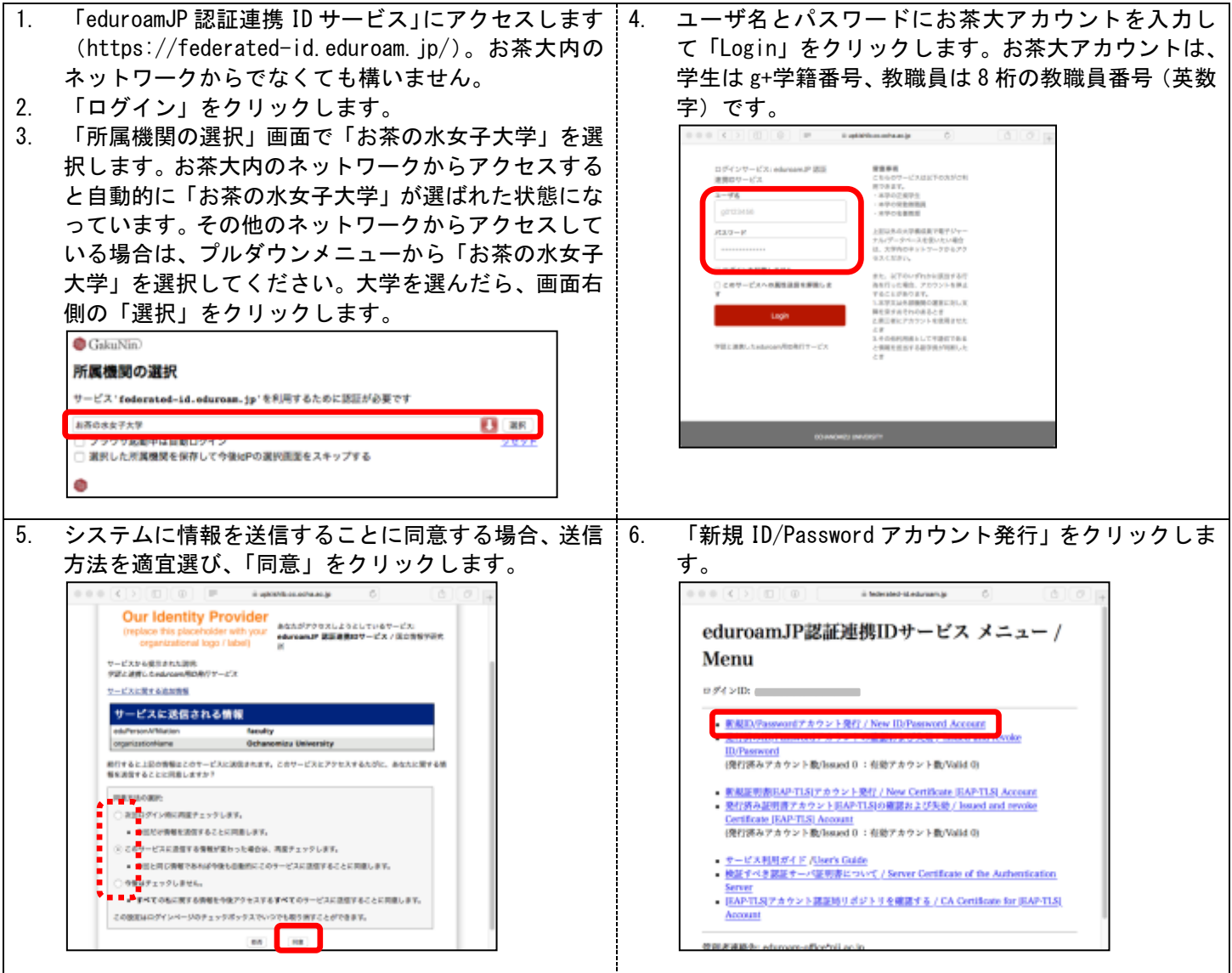

| -  |                                                                                                    |              |                                                                                                    |
|----|----------------------------------------------------------------------------------------------------|--------------|----------------------------------------------------------------------------------------------------|
| 7. | 甲請内容を確認して、問題がなけれは「甲請」をクリ                                                                                                    | 9.           | 「メニューに戻る」をクリックします。                                                                                                    |
|    | ックします。                                                                                                    | 10.          | 「発行済アカウント数」が+1 されたことが確認でき                                                                                                    |
| 8. | 「eduroam ID」と「eduroam Password」を書き留めて                                                                                                    |              | ます。                                                                                                    |
|    | ください(今後、eduroam に接続する際に必要な情報                                                                                                    |              | $e e e (C)(0)(0)$ ( thereaf interval $\delta$ ( $b$ ( $d$ ) $g$                                                                                                    |
|    | です)。英大文字(UC:upper case letter)・英小文字                                                                                                    |              | eduroamJP認証連携IDサービス メニュー /                                                                                                    |
|    | (LC: ower case letter)数字・記号の読み方が合わ                                                                                                    |              | Menu                                                                                                    |
|    | せて記載してありますので、参考にしてください。                                                                                                    |              |                                                                                                    |
|    | OFFER 4 1 2 0 Abstract-Materiang C 2 0 0 0                                                                                                    |              | RELEASE TO A STATE A STATE A STAT |
|    | ID/Password@fr                                                                                                    |              | <ul> <li>(第1)第キアカウント地Chennel 1 - 6世アカウント地(Nalid 1)</li> <li>新潟山田市山の「1.5アカウント地(F) / New Confliction EAFTLSI Account.</li> </ul>                                                                                                    |
|    |                                                                                                    |              | <ul> <li>BELEVALUATE A Society - 1 Kitch This of Billing 2 (Societ) Journal and revolution of SAP TLAB Account.</li> </ul>                                                                                                    |
|    | アカウント発行 / New Account                                                                                                    |              | (例TIWAT オラント的(Sound D: 例TT オラント的(Name D)<br>= ポードス形成イズ (Date) Gate                                                                                                    |
|    | ログインID / Legin ID: Longer and Second and Second and S |              | <ul> <li>         ・ 教授する主要語を一人は教育にないてくためであるというでは、Andronication         とのです         ・         ・         ・</li></ul>                                                                                                    |
|    | 中語内容 / Duration of Use                                                                                                    |              | Account                                                                                                    |
|    | HINDROHIN / Silvery and an experiment                                                                                                    |              |                                                                                                    |
|    | AUCO / UNEL AND AUCOUST AND A                                                                                                    |              | 「啓仁文ヵ」D/Decement マカウン」しの控制された                                                                                                    |
|    | FSU(他期間 / Period: コナガ(meth)<br>アカウントメモ / Note:                                                                                                    | $\mathbf{V}$ | 「 先行済み ID/Password ア カリノトの 確認 およい 失                                                                                                    |
|    | eduroamアカウント情報 / Account Information                                                                                                    |              | 効」は、 手順 10. で 書き 留めた ID と Password を 忘                                                                                                    |
|    | eduram ID:                                                                                                    |              | れてしまった場合や、利用可能期間内にアカウント                                                                                                    |
|    | othercars Poinword:                                                                                                    |              | を使う必要がなくなった場合に使います。                                                                                                    |
|    | $\mathcal{F} = \mathcal{L} - \mathcal{L} [\mathcal{R} \mathcal{L}]$ (Bork to Mern                                                                                                    |              |                                                                                                    |
|    |                                                                                                    | 1            |                                                                                                    |

## b. 初期設定 その2 (Android 端末の設定)

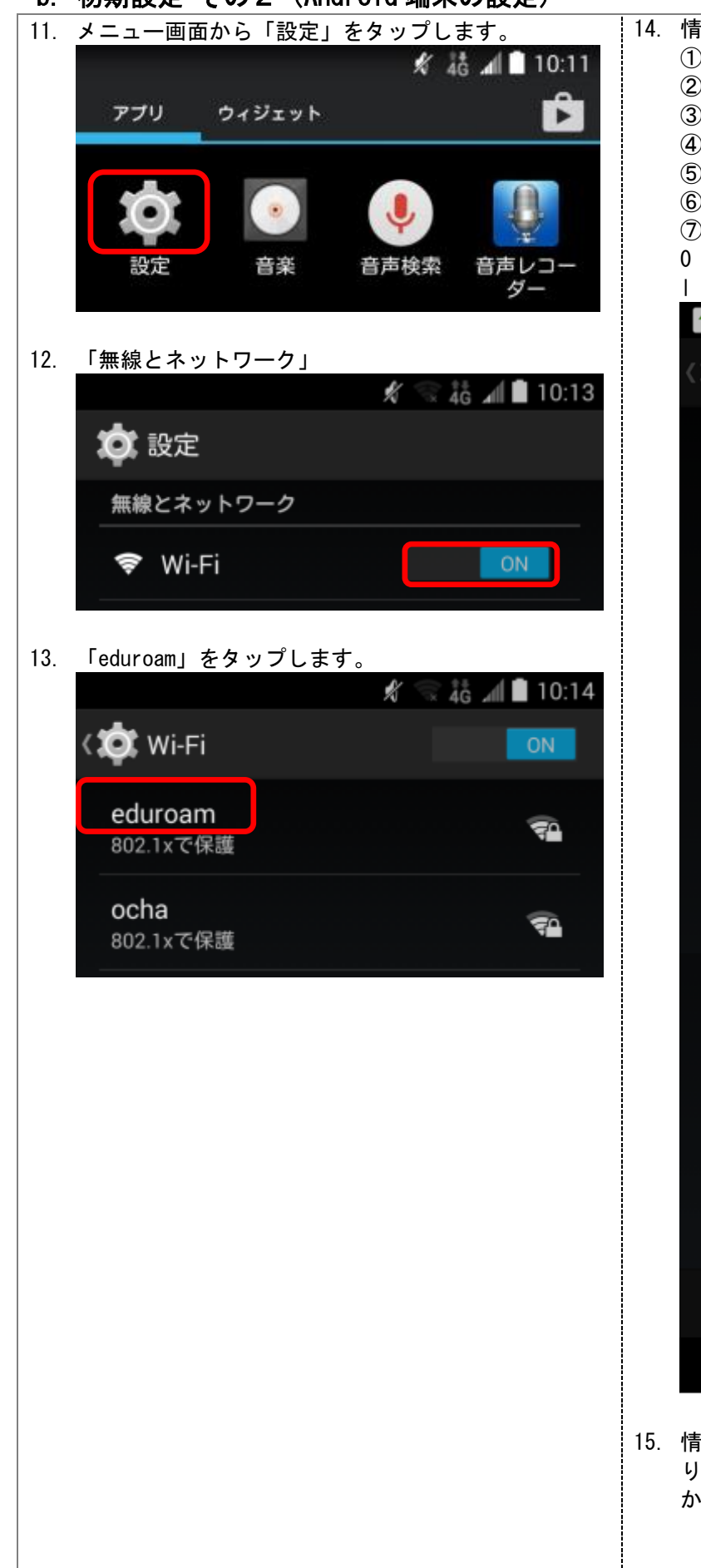

14. 情報を入力し、「接続」をタップします。 EAP 方式: PEAP (1) 2 フェーズ2認証:なし G CA 証明書:なし ユーザー証明書:なし **(4**) (5) ID: eduroam ID (@以降も入力します) 匿名 ID: なし 6 ⑦ パスワード : eduroam Password 0(ゼロ)と0(オー)、1(イチ)と1(アイ)と | (エル)の入力間違いに注意してください。 🖋 蒙 🎎 📶 🔳 16:16 eduroam 電波強度 強 セキュリティ 802.1x EAP EAP方式 PEAP 4 フェーズ2認証 なし CA証明書 (指定なし) ◢ ユーザー証明書 (指定なし) 4 eduroam ID 匿名ID パスワード eduroam Password キャンセル 保存 J Π  $\sim$ 15. 情報が正しい場合、しばらくすると「接続済み」にな ります。うまくいかない場合は「eduroam」をタップ か長押しして切断し、再度接続してみてください。

【終了】